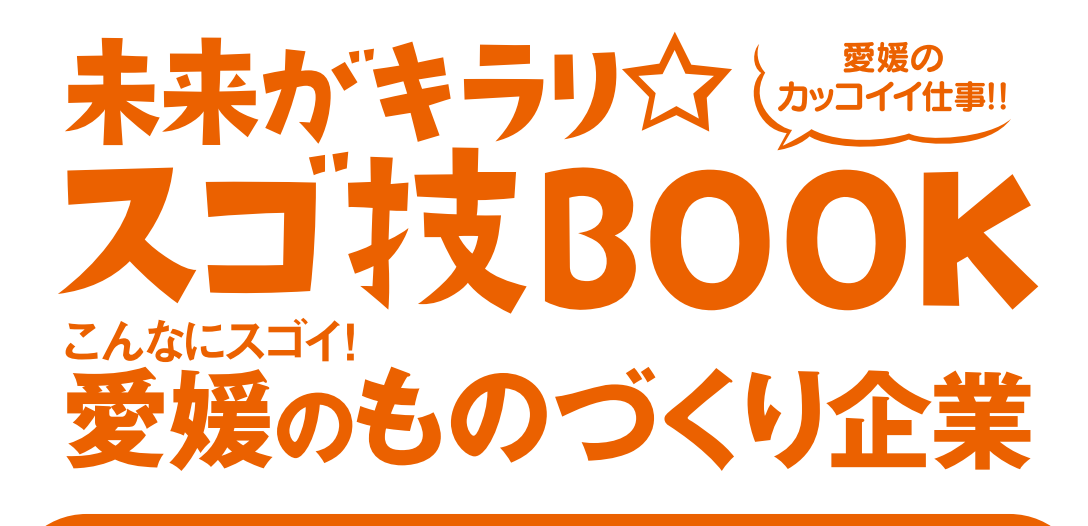

## デジタルブック利用マニュアル

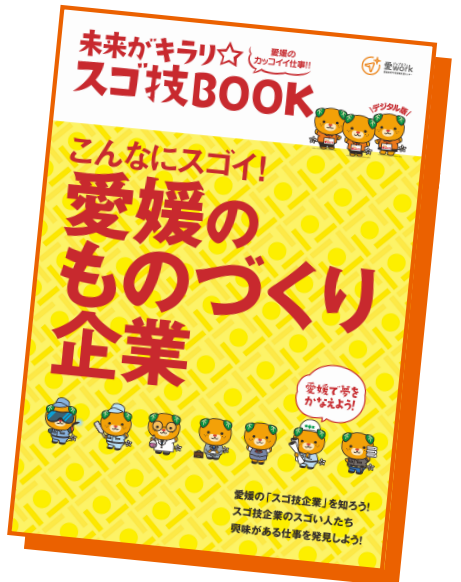

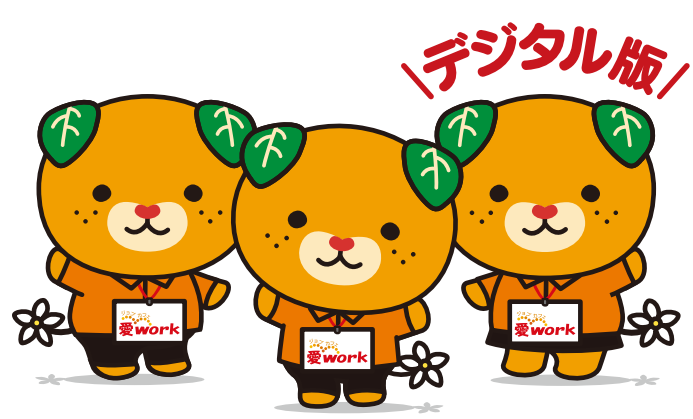

# デジタルブックアドレス https://www.ai-work.jp/ebook/

基本の使い方

### 1. **FYOUDVOCEDEET**.

タイトル > 未来がキラリ☆スゴ技BOOK

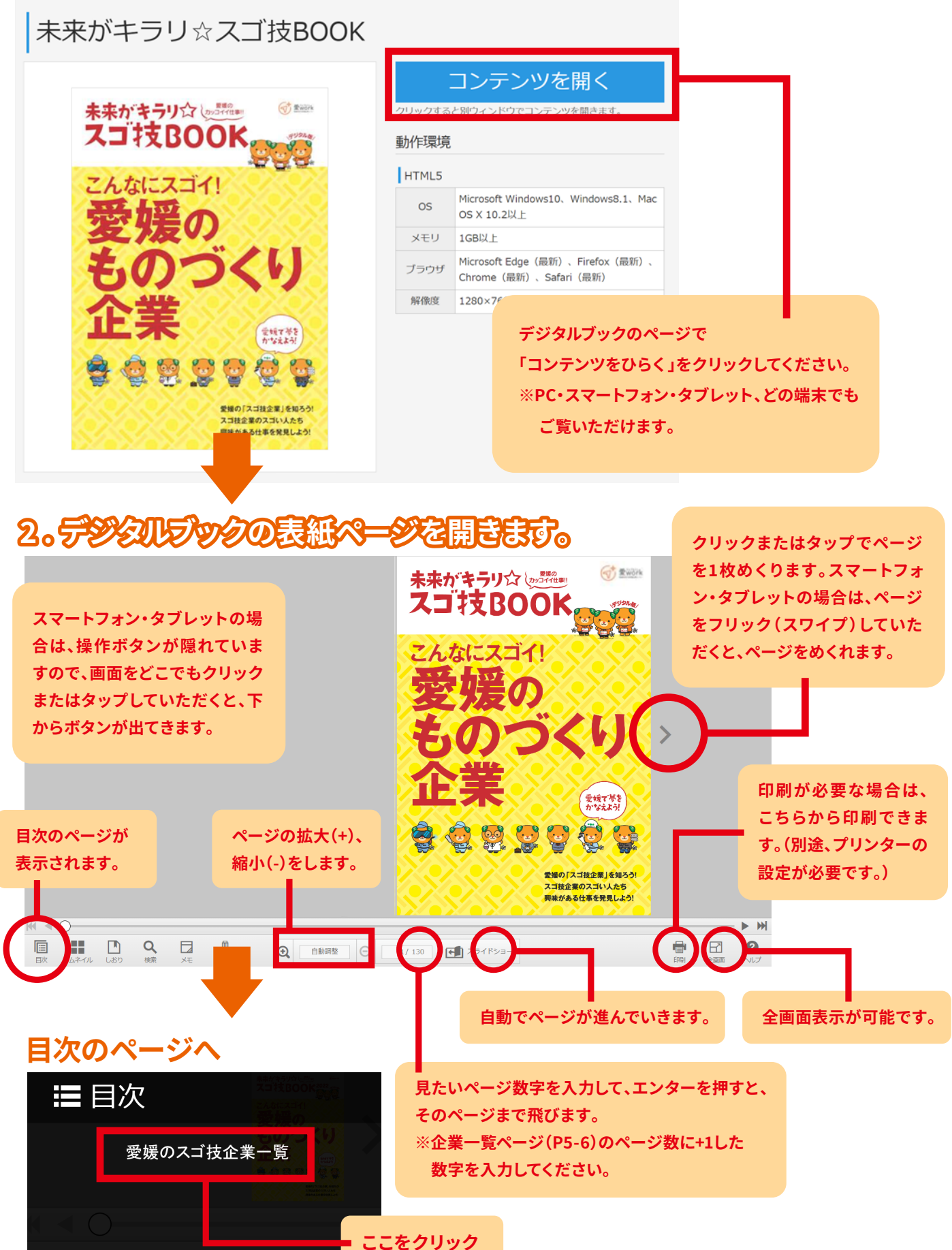

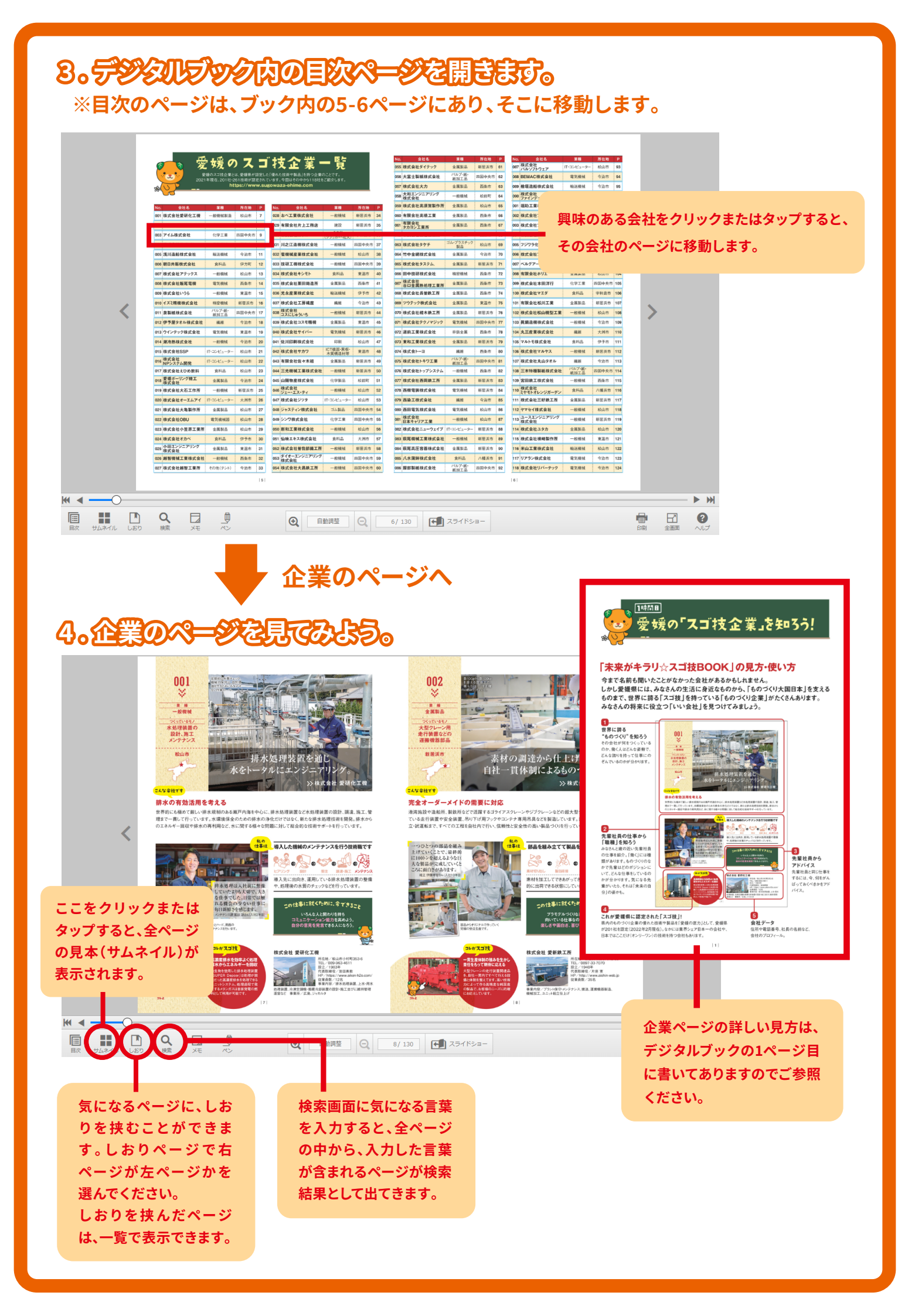

### 5。便利改使以方

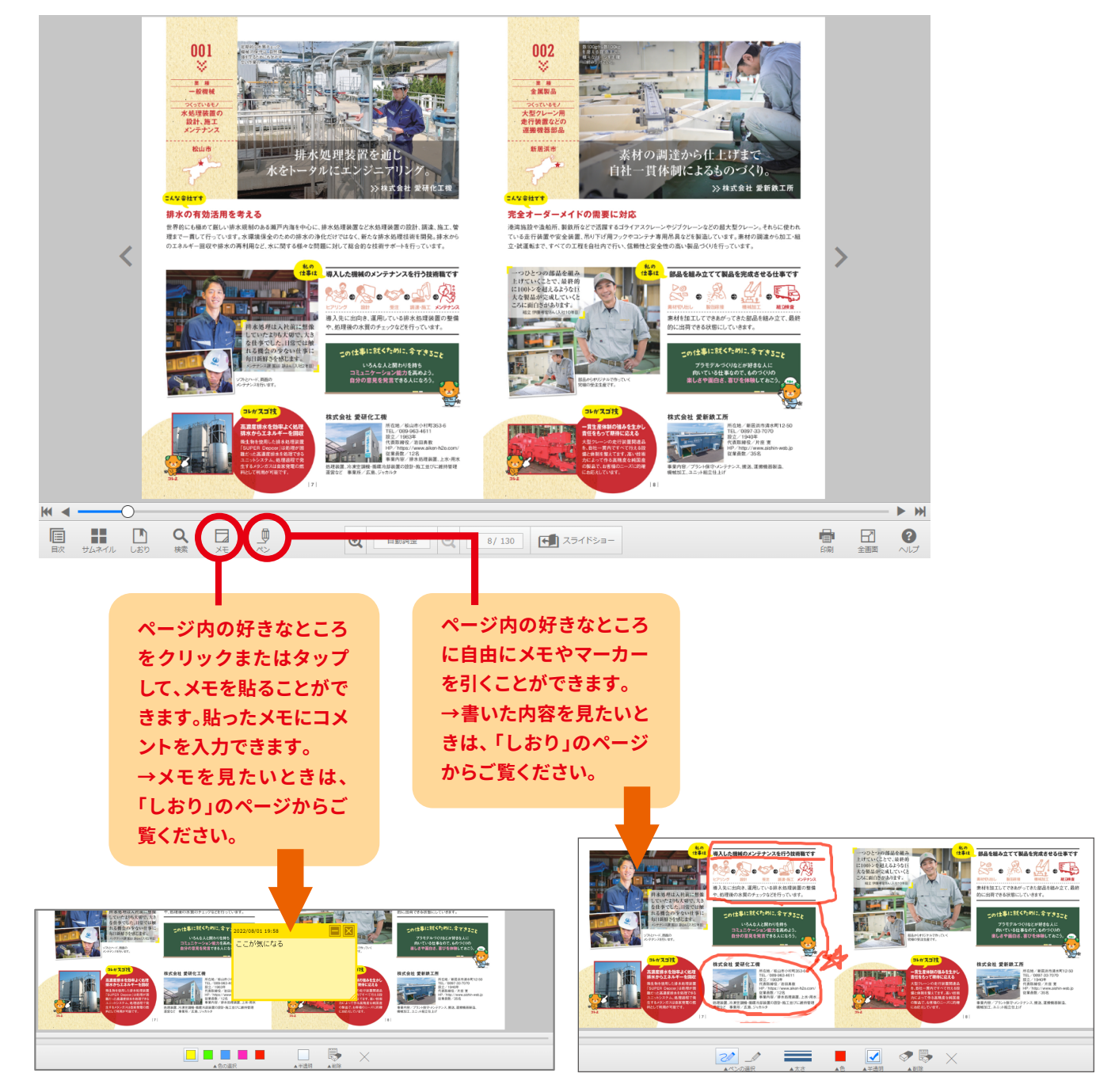

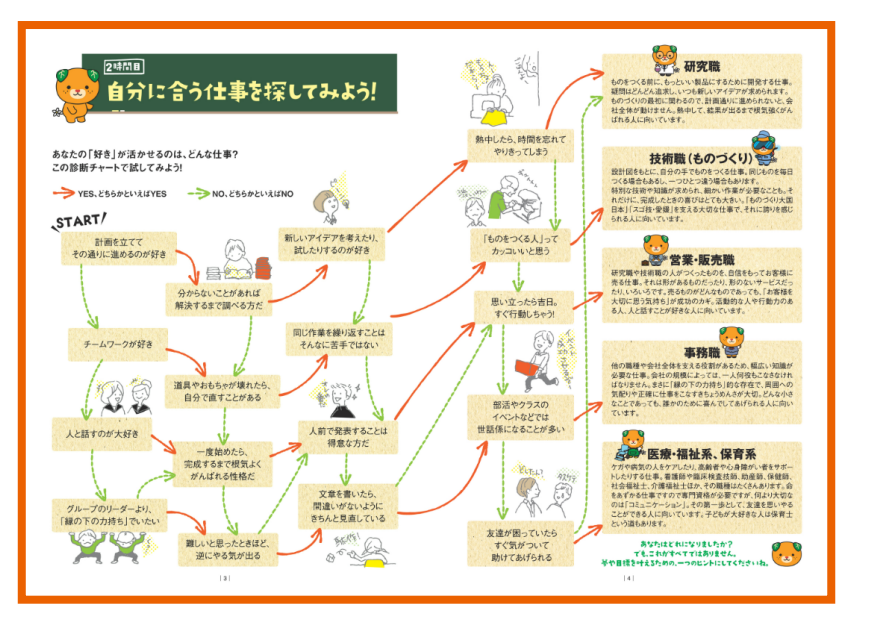

どこから見ていいかわからない人の ために、P3-P4には自分に合う仕事を 探す参考になるフローチャートもご 用意しています。 様々な使い方で、愛媛の企業や仕事 をたくさん見てみてください。

### 6. EA&EEE5FTAE? <>>=10€227>

#### ■ページを移動したい

ページ移動(スライダー) 左に1ページ、または右に1ページ 移動することができます。

拡大ページを元のサイズから拡大して

#### ■自動でページをめくってほしい

拡大

表示します。

拡大縮小

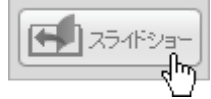

Ð

■ページを拡大したい

スライドショー 自動でページを移動します。

#### ■最初のページ・最後のページに行きたい

縮小

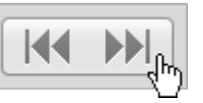

ページ移動(めくり) 最初のページ、または最後のページ に移動することができます。

#### ■見たいページを表示したい ページ番号

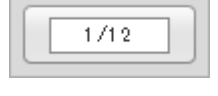

#### ページ番号を入力してエンターキー を押すと指定ページへ移動します。

#### ■ページを移動したい

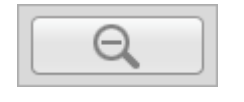

縮小ページを拡大する前のサイズに 縮小して表示します。

#### ■ページを拡大縮小したい

| 800% |
|------|
| 400% |
| 200% |
| 自動調整 |

自動調整:ページをウインドウの大きさに合わせて表示します。 200%:ページを200%まで拡大して表示します。 400%:ページを400%まで拡大して表示します。

800%:ページを800%まで拡大して表示します。

#### ■目次を見たい

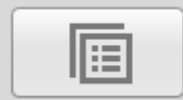

#### 目次

クリックまたはタップすると目次の 項目を一覧表示します。 項目をクリックまたはタップすると 該当するページへ移動します。

#### ■気になるページをブックマークしたい

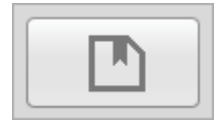

しおり

クリックまたはタップすると登録し たしおりを一覧で表示します。 しおり画面内の[+]ボタンをクリッ クまたはタップするとそのページを 登録できます。

#### ■ページの中にメモを書きたい

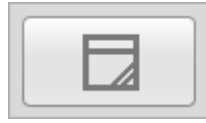

メモ ページ内をクリックまたはタップし てメモを貼ることができます。貼っ たメモにコメントを入力できます。

■一冊まるごとダウンロードしたい

PDF

全面面

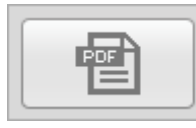

1冊のPDFをダウンロードすること ができます。

#### ■ページを全画面表示したい

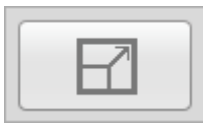

全画面で表示することができます。

#### ■どんなページか見てみたい

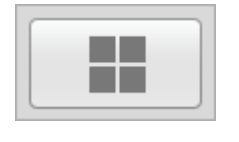

クリックまたはタップするとページを 縮小してプレビューを表示します。 サムネイル画像をクリックまたはタッ プするとそのページへ移動します。

#### ■気になるキーワードで検索したい

検索

サムネイル

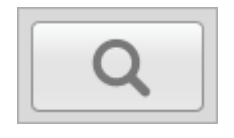

検索キーワードを入れると、キーワード が含まれるページを一覧表示します。 項目をクリックまたはタップすると、そ のページへ移動します。

#### ■ページの中の気になるところに線を引きたい

ペン

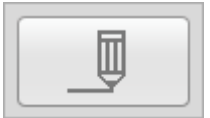

ページ内をドラッグして直線また は曲線が書けます。

#### ■ページを印刷したい

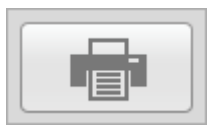

印刷 片面または見開きページの印刷を することができます。